## Web Server Appendices 6.4.2 Importing the EPA File

Before proceeding any further with the logon ticket configuration, you must import the appropriate EPA file. To import the EPA file, please do the following.

1. Log into the SAP ERP system as an administrator and go to the following location as shown below.

System Administration > Transport > Transport Packages > Import

| Java Developer Content Administration                      | User Administration                                | System Administration Content Mana     |
|------------------------------------------------------------|----------------------------------------------------|----------------------------------------|
| Transport   Monitoring   Permissions                       | System Configuration                               | Portal Display   Support   Multitenant |
| Import                                                     |                                                    | History Back Forward                   |
| Detailed Navigation                                        | Source for Package Files                           | c C Client . ● Server                  |
| Transport Packages Export                                  | Supported File Types: EP5.0 (*.pkg), EP6.0 (*.epa) |                                        |
| Import XML Content and Actions Unification Synchronization | File: C:\usr\sap\SJE\SYS                           | Siglobal/pcd/import Browse             |
|                                                            | Import Preview                                     |                                        |
| Role Upload                                                | ID                                                 | Location                               |
| Content Mirroring                                          |                                                    |                                        |
| Portal Favorites 📕 🗖                                       |                                                    |                                        |
|                                                            |                                                    |                                        |
|                                                            |                                                    |                                        |

2. Select the Client radiobutton and then click Browse. A standard Windows dialog will display, enabling you to choose the desired EPA file. The file will be located in the Web Server Install package in the 'Webserver/PortalEPA' directory. Select the following file.

com.guixt.pct.guixtfuzion.Fuzion\_SSO\_ticket.epa

- 3. Once you have selected the file, click the Upload button. A preview window will display, showing the contents of the file to be uploaded. Click Import to begin the importation process. A status window will display the import status.
- 4. When the import process completes, check the log file to ensure that all objects were successfully imported. You can find the log file in the following location.

C:\Program Files\Synactive Inc\GuiXTFuzion\PortalEPA Page 1/2

(c) 2025 Liquid UI | Synactive | GuiXT <dev@guixt.com> | 2025-04-02 11:16 URL: https://www.guixt.com/knowledge\_base/content/28/374/en/642-importing-the-epa-file.html

## **Web Server Appendices**

5. Proceed to the <u>Changing URL Templates</u> section.

Unique solution ID: #1374 Author: Shilpa Sahu Last update: 2017-06-01 13:53

> Page 2 / 2 (c) 2025 Liquid UI | Synactive | GuiXT <dev@guixt.com> | 2025-04-02 11:16 URL: https://www.guixt.com/knowledge\_base/content/28/374/en/642-importing-the-epa-file.html